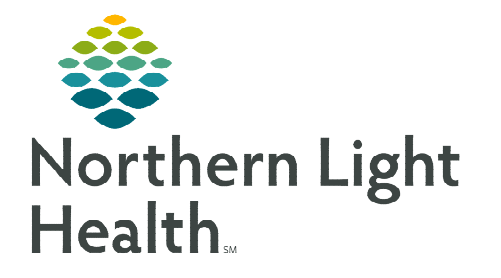

December 13, 2022

The Rehabilitation Organizer is an interactive organizer that supports communication and patient coordination across the continuum of care. The multi-column view provides a snapshot of patient data. The view is populated based on the therapy position, selected patient list, orders, and documentation.

# **Rehabilitation Organizer – Outpatient, Inpatient, and Acute**

These organizers provide a multi-patient overview of **Outpatient**, **Inpatient** (Inpatient Rehab Facility), **Acute** Rehabilitation clinical information and data, and **Patient Schedule View**.

| Rehabilitation Organizer                                                                               |                                                                                          |           |         |                  | 💱 Full screen 🛛 🖶 Print 🧳 1 hours 5 minutes ago |  |  |  |
|----------------------------------------------------------------------------------------------------|------------------------------------------------------------------------------------------|-----------|---------|------------------|-------------------------------------------------|--|--|--|
|                                                                                                    |                                                                                          |           |         |                  |                                                 |  |  |  |
| Outpatient Organizer X Inpatient Organizer                                                             | Outpatient Organizer X Inpatient Organizer X Patient Schedule View X Acute Organizer X + |           |         |                  |                                                 |  |  |  |
| C Today D 11 / 30 / 2022 🛗 Modify Resources BLAIS, JILL PT                                             |                                                                                          |           |         |                  |                                                 |  |  |  |
| Patient Appointment Time Appointment Location Appointment Duration Appointment Type Appointment Status |                                                                                          |           |         |                  |                                                 |  |  |  |
| TESTING, NOVEMBER 33 yrs F                                                                             | 14:00<br>Testing, PT                                                                     | PTELL_MCH | 45 mins | PT OP TREAT (MC) | Confirmed                                       |  |  |  |

# **Customizing Columns and Rows**

- Individual therapists/managers can customize the view of the Rehab Organizer and Therapy Manager Organizer.
  - Click the **Page Menu** tab.
  - Select Layout Configuration.
  - Users can drag and drop the columns to the desired location on the **Rehabilitation Organizer**.
  - To remove a column from view, uncheck the box to the left of the column. Recheck the box to bring the column back into view.
  - Select Rows.
  - Users can expand the row height using the radio buttons under **Row Height**. This allows users to expand the patient row to view more information in each row.
  - Click **Apply** to save customization.
  - To change the width of a column, hover between the column grid and left click and drag the column to the right.

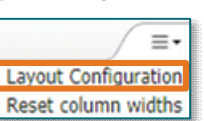

| Apply Cancel               |                |   | × |   |
|----------------------------|----------------|---|---|---|
| Columns                    | Rows           |   |   |   |
| Pinned Columns: (1/5       | )              |   |   |   |
| Patient                    | Columns Rows   |   |   |   |
| Other Columns:             | 01 02 03 04 05 |   |   |   |
| Location                   |                | - | _ |   |
| Allergies                  |                | ٠ | _ | 0 |
| Progress Note Visit Cour   | it             |   |   |   |
| Total Visit Count          |                |   |   |   |
| Authorizations             |                |   | # |   |
| Activities                 |                |   |   |   |
| Certification Letter Track | ing            |   | # |   |
| Future Appointments        |                |   | : |   |
| Comments                   |                |   | : |   |

Click in the blue dividers to scroll the organizer right or left to view more columns. •

| Outpatient Organizer                    | х | Inpat   | ient Organizer | × Acute Organize       | r        | × Patient Schedule View                    | × +                         |                              |                      |       |         |           |               |   | ∫≣•    |
|-----------------------------------------|---|---------|----------------|------------------------|----------|--------------------------------------------|-----------------------------|------------------------------|----------------------|-------|---------|-----------|---------------|---|--------|
| Patient List 5BLA                       | • | List Ma | intenance      |                        |          |                                            |                             |                              |                      | Add F | Patient | Establish | Relationships | = | Filter |
| Patient                                 |   |         | L              | Authorization Tracking | Future A | Comments ^                                 | PT Re-Certification Date    | PT Progress Note Visit Count | PT Total Visit Count | 0     | 0       | 0         | S             | S | S.     |
| *TESTING, BB B1 22<br>DOB: FEB 16, 2000 | M | alu i.  | SBLA           |                        |          | Comments can be modifie<br>Still testing 3 | DEC 13, 2022<br>87 mins ago |                              |                      |       |         |           |               |   |        |

#### Filter Button $\geq$

The Acute Organizer list can be sorted by diagnosis. •

## **Organizer Columns**

## Total Visit Count

- Total Visit count is viewed on the **Outpatient Organizer** tab.
- This column totals all visits for the series encounter.

#### Activities $\geq$

- This column displays a list of tasks for the patient once the patient has been checked into the clinic or has an Inpatient Therapy consult ordered.
  - The Therapy Manager will see tasks for all therapy disciplines.
  - Overdue tasks display in red.
  - Selecting **Document** brings the therapist directly to the appropriate form.
  - The activities task will clear from the Activities column and the Multi-Patient Task List after completing the form associated with the task.

#### **Re-Certification Date** $\geq$

The date in which the certification period ends displays in this column in the • Outpatient Organizer tab.

#### NOTE: This column is seen only by those in the Rehab Ther Manager position.

- Certification Letter Tracking
  - Certification Letters sent using either Forward or Provider Letter will be tracked. •
  - A green circle with a checkmark displays when the in-system provider signs ٠ the Certification form.

| atient List 5BLA 🗸 List M                       | faintenance               | Add Patient Establish Relationships 32 Filter                                                                 |  |  |  |  |
|-------------------------------------------------|---------------------------|----------------------------------------------------------------------------------------------------|--|--|--|--|
| Patient                                         | Activities                | X                                                                                                    |  |  |  |  |
| *TESTING, BB B108 22 yrs M<br>DOB: FEB 16, 2000 | 1 PT Inpatient Evaluation | TESTING, BB B108                                                                                              |  |  |  |  |
| *TESTING, MAIS9 77 yrs F<br>DOB: MAR 20, 1945   |                           | Activities (1)                                                                                                |  |  |  |  |
| *TESTING, KTPED 19 yrs M<br>DOB: JUN 14, 2003   |                           | ▼ Physical Therapy (1)                                                                                        |  |  |  |  |
| *TESTING, PCV1 11 m 1 w F<br>DOB: DEC 21, 2021  | 1 OT Acute Daily Doc      | PT Inpatient Evaluation Acute<br>11/29/22 20:21:00 EST, ONCE, 294,965, 11/29/22 20:21:00 EST, shoulder injury |  |  |  |  |
| *TESTING, PRODO 16 yrs F                        |                           | Document Not Done                                                                                             |  |  |  |  |

PT Re-Certification Date

DEC 13, 2022 87 mins ago

| Certification Letter Tracking |
|-------------------------------|
| PT: 🥑                         |

From the Office of Clinical Informatics Rehabilitation Organizer December 13, 2022 Page 3 of 3

- Out of system providers signed Certification letter is scanned into the EHR in the **Outpatient OT Certification Letter**, **Outpatient SLP Certification Letter**, and **Outpatient PT Certification Letter** Note types.
- A green circle with a checkmark displays in the Certification Letter Tracking column after the letter is scanned into the appropriate Note type folder.

## Future Appointments

• Displays future therapy appointments for the therapist's discipline only.

### Authorization Tracking

• This column pulls from Cerner Patient Accounting (CPA) and currently only populates data for Maine Coast Hospital.

## > Comments

- Click the column cell to enter a comment or view existing comments.
- The two most recent comments display in the column.
- A number displays in this column indicating the number of comments.
- Only comments entered by the user are able to be edited or deleted.
- Comments are not part of the medical record and are discoverable.
- Patient Schedule View
  - This tab is an MPage view of the schedule.

| Rehabilitation Organizer                                                                               |                                                                                          |           |         |                  | 💱 Full screen 🗧 Print 🧿 1 hours 5 minutes age |  |  |  |
|----------------------------------------------------------------------------------------------------|------------------------------------------------------------------------------------------|-----------|---------|------------------|-----------------------------------------------|--|--|--|
|                                                                                                    |                                                                                          |           |         |                  |                                               |  |  |  |
| Outpatient Organizer 🛛 🗙 Inpatient Organizer                                                           | Outpatient Organizer X Inpatient Organizer X Patient Schedule View X Acute Organizer X + |           |         |                  |                                               |  |  |  |
| C Today D 11 / 30 / 2022 🛄 Modify Resources BLAIS, JILL PT                                             |                                                                                          |           |         |                  |                                               |  |  |  |
| Patient Appointment Time Appointment Location Appointment Duration Appointment Type Appointment Status |                                                                                          |           |         |                  |                                               |  |  |  |
| TESTING, NOVEMBER 33 yrs F                                                                             | 14:00<br>BLAIS, JILL PT                                                                  | PTELL_MCH | 45 mins | PT OP TREAT (MC) | Confirmed                                     |  |  |  |

For questions regarding process and/or policies, please contact your unit's Clinical Educator or Clinical Informaticist. For any other questions please contact the Customer Support Center at: 207-973-7728 or 1-888-827-7728.

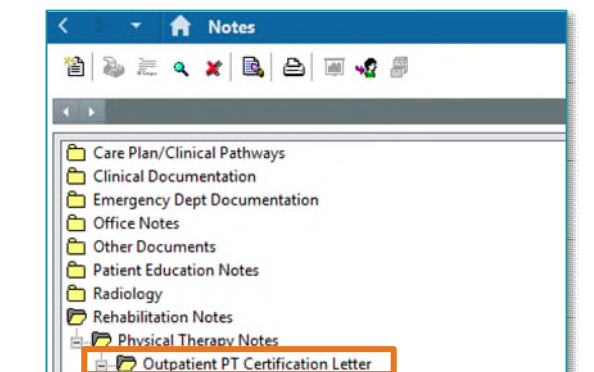

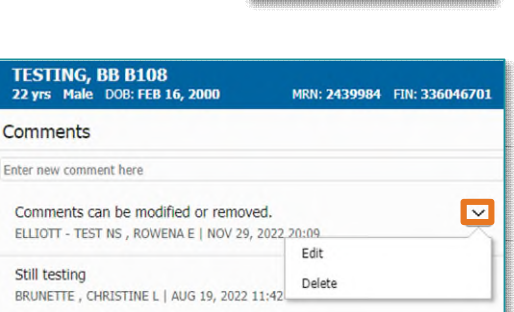

Comments

Still testina

Comments can be modifie.

~